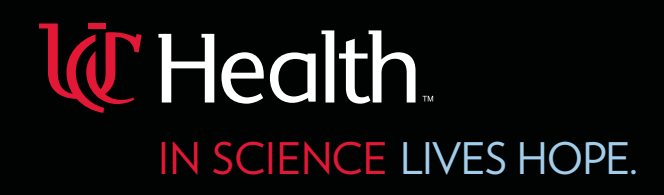

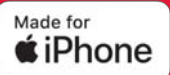

# UC Health – Provider Directory

a mobile device application enabling clinician-to-clinician contact information access

Available exclusively to physicians and advanced practice providers with medical staff membership and/or clinical privileges at any UC Health hospital.

#### Using your iPhone, follow these instructions:

Step 1: Open Safari,

visit uchealth-medcnx-syndao.co

Step 4: Tap Add

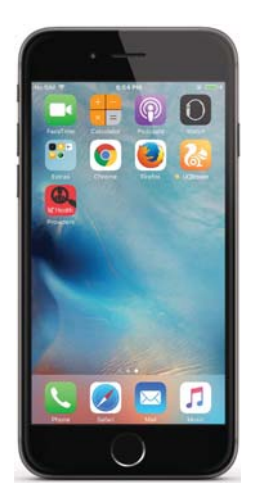

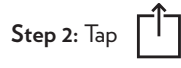

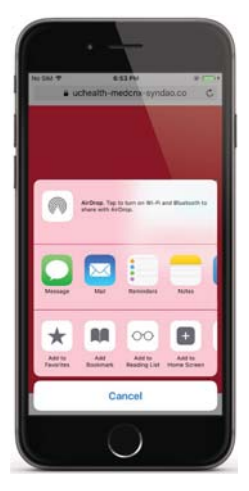

Step 5: Log in with your UC Health EPIC user ID and password

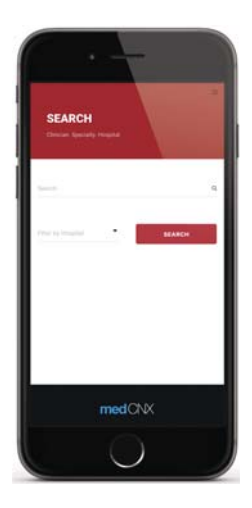

Step 3: Tap Add to Home Screen

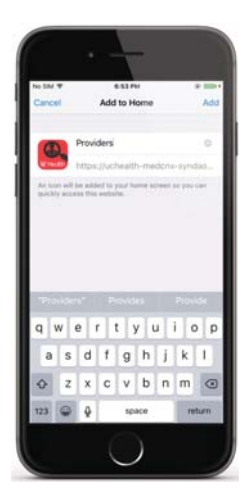

**Step 6:** Search for a clinician by name, specialty or hospital

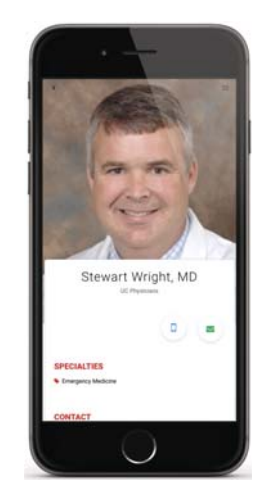

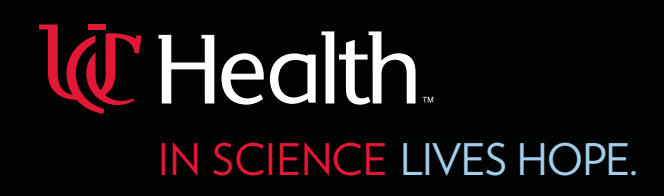

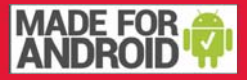

# UC Health – Provider Directory

a mobile device application enabling clinician-to-clinician contact information access

Available exclusively to physicians and advanced practice providers with medical staff membership and/or clinical privileges at any UC Health hospital.

#### Using yourAndroid phone, follow these instructions:

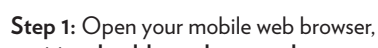

visit uchealth-medcnx-syndao.co

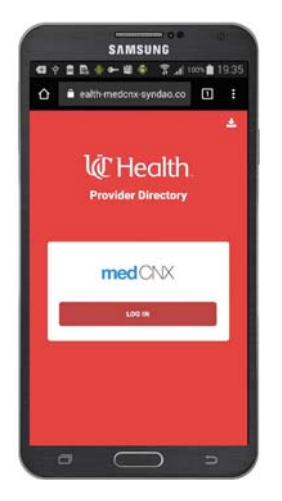

Step 4: Tap Add

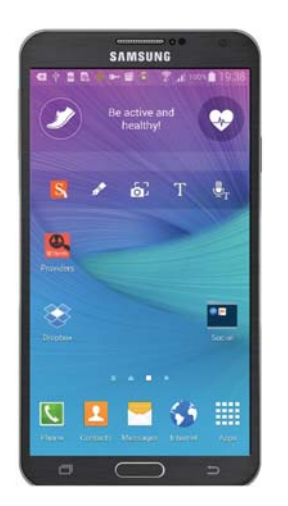

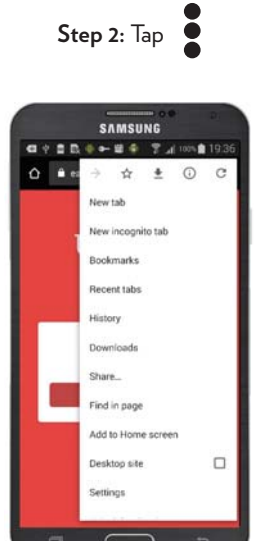

Step 5: Log in with your UC Health EPIC user ID and password

| SEARCH              |     |     |        |   |
|---------------------|-----|-----|--------|---|
| Second              |     |     |        | ٩ |
| Tillel by Helipitar | ·   |     | SEARCH | Ţ |
|                     |     |     |        |   |
|                     |     |     |        |   |
|                     | med | CNX |        |   |

### Step 3: Tap Add to Home screen

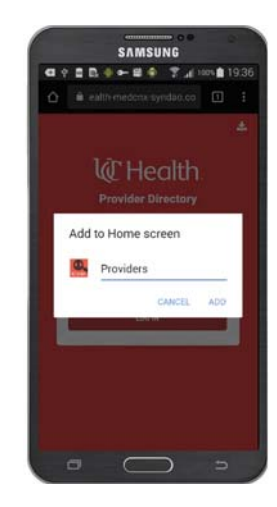

Step 6: Search for a clinician by name, specialty or hospital

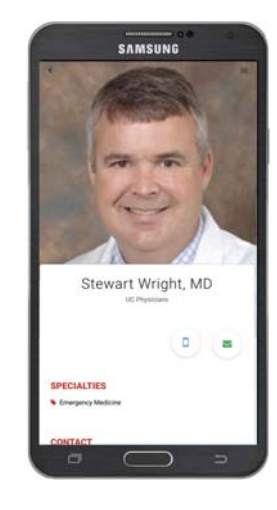

If you have questions or wish to update your information, please contact medical staff services at your primary UC Health hospital